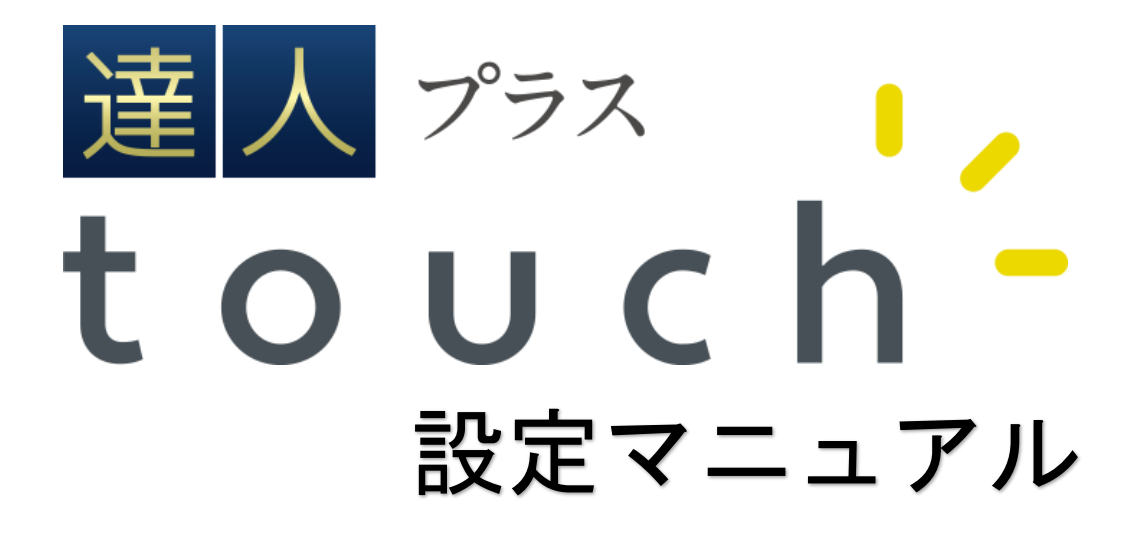

本マニュアルは達人プラス touch の設定用マニュアルです。 操作方法の確認につきましては別紙の操作マニュアルをご参照下さい。 設定にあたり弊社発行の認証番号が必要となります。 認証番号発行までの流れにつきましては本マニュアル内の「はじめに」をご覧下さい。

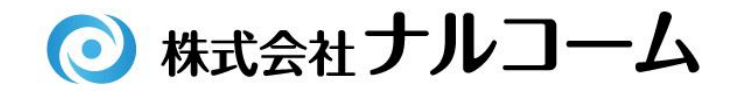

| • | はじめに              | 1 |
|---|-------------------|---|
| • | 動作環境及び注意事項        | 2 |
| • | 達人プラスのバージョンを確認する  | 3 |
| • | 達人プラスのアップデート      | 4 |
| • | 達人プラス touch の認証登録 | 5 |
| • | 達人プラスのコンピュータ側の設定  | 7 |
| • | 達人プラス touch の端末設定 | 9 |

達人プラス touch をご購入頂き、誠にありがとうございます。 必ず最初にご利用手順をご確認下さい。

- 達人プラス touch 認証番号申込書にご記入下さい。
   同封の認証番号申込書にご記入の上弊社まで FAX でご送付下さい。
   弊社より FAX にて認証番号をご返信致します。
- ② 達人プラスのバージョンを確認する バージョンをご確認後、必要に応じてアップデートを行って下さい。(3ページ)
- ③ 達人プラス touch の認証登録を行う
   達人プラス親機に達人プラス touch を使用する設定を行って下さい。(5ページ)
- ④ 達人プラスのコンピュータ側の設定を行う
   達人プラスがインストールされている親機と子機に設定が必要です。(7ページ)
- ⑤ 達人プラス touch の端末設定を行う 院内の無線に端末を接続し、達人プラス親機に接続後利用開始となります。(9ページ)

<達人プラス touch のインストールは下記 QR コードからインストールが可能です>

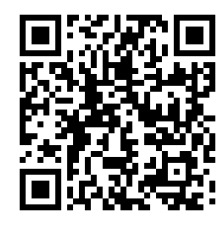

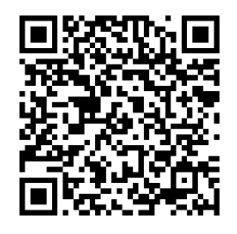

Android 用

i0S 用

【動作環境】

### 達人プラス親機(コンピュータ側)

- •Windows8.1
- •Windows10
- Windows Server 2012
- Windows Server 2012 R2
- Windows Server 2016
- ※64 ビットに限ります。

### 達人プラス touch

- iOS 10.0 以上
- Android 4.4 以上

※達人プラス touch 動作確認機種は iPad, iPad mini, iPod touch です。

【画面表示サイズ】

iPad、iPad mini でのご利用時はプラーク、ポケット入力画面は、 全顎表示となります。 その他デバイスに関しては、画面サイズにより 1/4 顎表示となることがあります。

#### 【注意事項】

・本製品は、達人プラス(コンピュータ側)が無いと使用できません。

- ・達人プラスのバージョンは 6.52 以上にアップデートが必要です。
- ・達人プラス親機にインストール及び設定を行って下さい。
- ・達人プラス Version1、2、3、4、5 ではご利用頂けません。
- ・達人プラス親機(コンピュータ側)は、Adobe Acrobat Reader を使用できる環境が必要です。

・達人プラス touch をインストールまたは更新するには、インターネットに接続し App Store または Google
 Play からダウンロードが必要です。

・1/4 顎表示の端末では画像印刷はご利用頂けません。全顎表示サイズ(iPad 等)の場合のみ 画像印刷機 能をご利用頂けます。

・製品の仕様は予告なく変更になる場合がございます。

・iPad, iPod touch, iOS, App Store は、Apple Inc.の商標です。

・Android, Google Play は、Google Inc.の商標です。

・Windows, Windows Server は、米国 Microsoft Corporation の米国及び その他の国における登録商標ま たは商標です。

達人プラスのバージョンを確認する

| 🚺 †Л | 3-山山科 速人          | ブラス Version (Version 6.33)                        |
|------|-------------------|---------------------------------------------------|
|      | ブラーク              |                                                   |
| 12   | ポケット              |                                                   |
| Θ    | 口腔内情報             |                                                   |
| *    | リスク管理             |                                                   |
| ú.   | 9° 177° J7° J1    | 💟 ナルコーム歯科 達人プラス(Version 6.52) 最終バックアップ:2022/08/17 |
| 1    | フォルダを開く<br>デジカメ取込 |                                                   |
|      | 自動取込              |                                                   |
|      | QREDIRI           |                                                   |
| ***  | X線取込              |                                                   |
| ð    | Twain入力           |                                                   |
| P    | 拡大編集              |                                                   |
|      | 撮影                |                                                   |
|      | 比較動面              |                                                   |
| LQ   | 与共快系              |                                                   |

達人プラスを起動しバージョンの確認を行って下

バージョンが 6.52 より前のバージョンの場合は、 次ページより達人プラスのアップデートを行って 下さい。

バージョンが 6.52 以上の場合は

5ページへ進んで下さい。

※できる限り最新バージョンでご利用下さい。

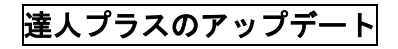

| 🚺 † J. | レコーム歯科 速人      | プラス Version6(Ver | sion 6.35) |       |     |            | -  | >  |
|--------|----------------|------------------|------------|-------|-----|------------|----|----|
|        | ٩              | 1                |            |       |     |            | Ð  |    |
| X      | プラーク           | 90               |            |       | 0   | — 🕇 100% 表 | 示日 |    |
| 2      | ポケット           |                  |            | 💽 ALL | 1 4 | 4   4   AL | 4  | IE |
| 0      | 口腔内情報          |                  |            |       |     |            |    |    |
| *      | リスク管理          |                  |            |       |     |            |    |    |
| é.     | 9° 179° 17° 28 |                  |            |       |     |            |    |    |
|        | フォルダを聞く        |                  |            |       |     |            |    |    |
| C7     | デジカメ取込         |                  |            |       |     |            |    |    |
|        | 自動取込           |                  |            |       |     |            |    |    |
|        | QREDIRI        |                  |            |       |     |            |    |    |
|        | X粮和GA          |                  |            |       |     |            |    |    |
| 8      | Twain入力        |                  |            |       |     |            |    |    |
| P      | 拡大編集           |                  |            |       |     |            |    |    |
|        | 撮影             |                  |            |       |     |            |    |    |
|        | 比較動面           |                  |            |       |     |            |    |    |
| Ca.    | 写真検索           |                  |            |       |     |            |    |    |

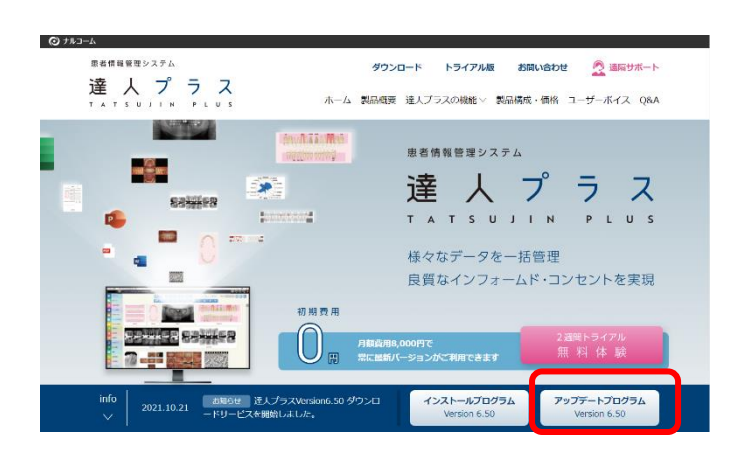

2. ダウンロードより最新バージョンの 達人プラスアップデートプログラムから ダウンロードをクリックして下さい。

- たいコーム
   たいまれ
   たいまれ
   たいまれ
   たいまれ
   たいまれ
   たいまれ
   たいまれ
   たいまれ
   たいまれ
   たいまれ
   たいまれ
   たいまれ
   たいまれ
   たいまれ
   たいまれ
   たいまれ
   たいまれ
   たいまれ
   たいまれ
   たいまれ
   たいまれ
   たいまれ
   たいまれ
   たいまれ
   たいまれ
   たいまれ
   たいまれ
   たいまれ
   たいまれ
   たいまれ
   たいまれ
   たいまれ
   たいまれ
   たいまれ
   たいまれ
   たいまれ
   たいまれ
   たいまれ
   たいまれ
   たいまれ
   たいまれ
   たいまれ
   たいまれ
   たいまれ
   たいまれ
   たいまれ
   たいまれ
   たいまれ
   たいまれ
   たいまれ
   たいまれ
   たいまれ
   たいまれ
   たいまれ
   たいまれ
   たいまれ
   たいまれ
   たいまれ
   たいまれ
   たいまれ
   たいまれ
   たいまれ
   たいまれ
   たいまれ
   たいまれ
   たいまれ
   たいまれ
   たいまれ
   たいまれ
   たいまれ
   たいまれ
   たいまれ
   たいまれ
   たいまれ
   たいまれ
   たいまれ
   たいまれ
   たいまれ
   たいまれ
   たいまれ
   たいまれ
   たいまれ
   たいまれ
   たいまれ
   たいまれ
   たいまれ
   たいまれ
   たいまれ
   たいまれ
   たいまれ
   たいまれ
   たいまれ
   たいまれ
   たいまれ
   たいまれ
   たいまれ
   たいまれ
   たいまれ
   たいまれ
   たいまれ
   たいまれ
   たいまれ
   たいまれ
   たいまれ
   たいまれ
   たいまれ
   たいまれ
   たいまれ
   たいまれ
   たいまれ
   たいまれ
   たいまれ
- 現在のバージョンにあったプログラムをダウ ンロードして下さい。
   ダウンロード頂いた中にアップデートの手順 書もございますのでご確認頂きますようお願 い致します。

※正しいプログラムを適用頂かないと再インスト ールが必要になることがあります。

## 達人プラス touch の認証登録

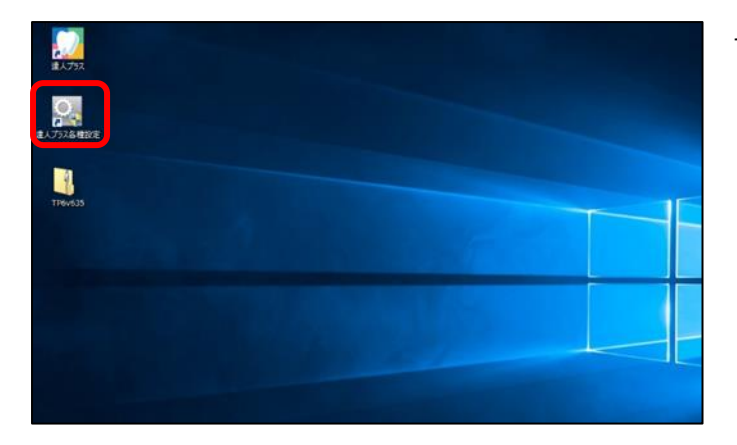

基本 データ マスタ その他 ごに箱を空にする ユーザーマニュアル クラウドバックアップ使用申請書 ActiveX登録 ログファイルをクリアする インストールマニュアル クラウドバックアップ停止依頼書 ActiveX登録解除 ファイル初日 退会依賴書 Pam Driver インストール 画像編集の初期化 動画保存框載使用許可申請書 モバイル インストール ディスクの使用量を確認する 届出事項实更依賴書 Bシダ連動外付HDD設定 達人ブラス更新申請用紙 進人プラスLiteライセンス設定 達人プラスtouch登録 ライセンス表示

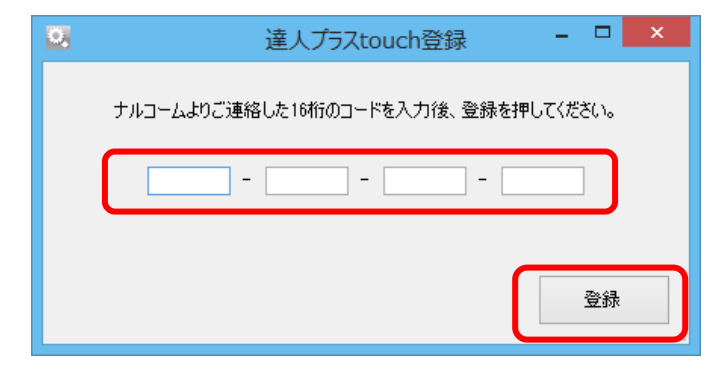

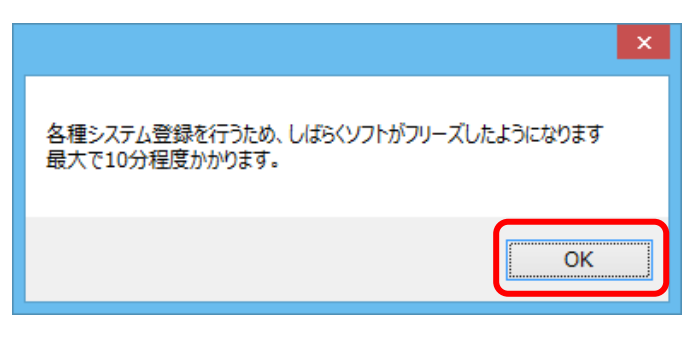

主人プラス(コンピュータ側)の親機で達人プ
 ラス各種設定を起動して下さい。

2. 達人プラス touch 登録をクリックして下さい。

弊社よりご案内しておりますコードを入力し
 登録をクリックして下さい。

※動作環境外のコンピュータの場合はエラーメ ッセージが表示されます。P.4【動作環境】をご 確認の上、対象のコンピュータで設定を行って 下さい。

4. OK をクリックして下さい。

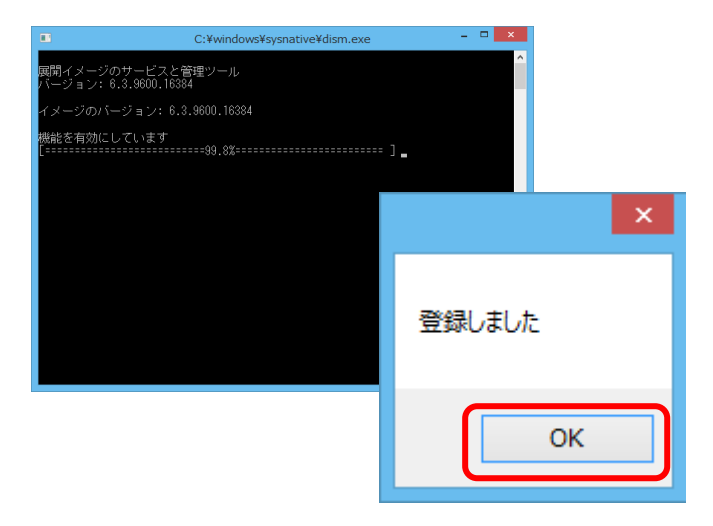

5. 黒い背景の画面が出ましたら画面が閉じるま でお待ちください。登録しましたの表示が出ま したら OK をクリックして下さい。

# 達人プラスコンピュータ側の設定

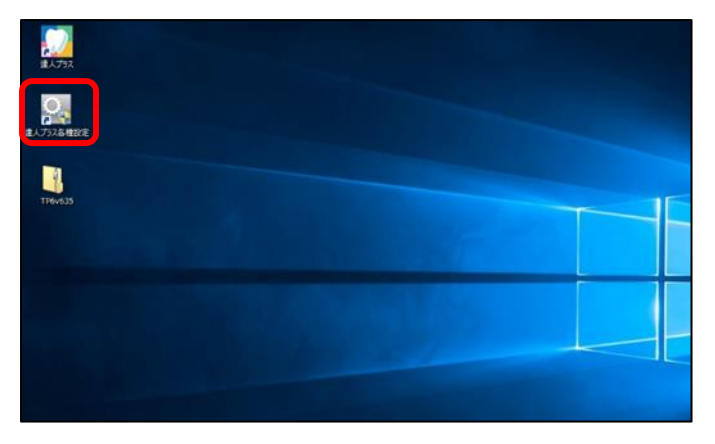

| 2              | 袭           | A種設定       | - • ×   |
|----------------|-------------|------------|---------|
| 基本 データ マスタ その他 |             |            |         |
| 49-10-73.ml    | プラーク・ポケット設定 | ポケット管理項目設定 | 患者インボート |
| 印刷設定           | 写真管理設定      | ポケット比較     | 医院情報    |
| analasi e      | X線管理設定      | Pamety定    | 担当者情報   |
|                | 動画設定        |            |         |
| ライセンス登録        | 自動取込設定      |            |         |
| ライセンス延長登録      | 画像編集設定      |            |         |
| ステータス表示        | その他設定       |            |         |
|                |             |            |         |
|                |             |            |         |
|                |             |            |         |
|                |             |            |         |
|                |             |            |         |
|                |             |            |         |
|                |             |            |         |
|                |             |            |         |
|                |             |            |         |
|                |             |            |         |
|                |             |            |         |
|                |             |            |         |

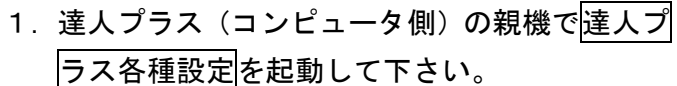

2. 達人プラス各種設定の基本タブより印刷設定 をクリックして下さい。

 3. プラーク、ポケット1点、ポケット4, 6点の 標準レイアウトを選択して下さい。
 ※達人プラス touch 側でレイアウトを選択する ことは出来ません。予めご選択下さい。

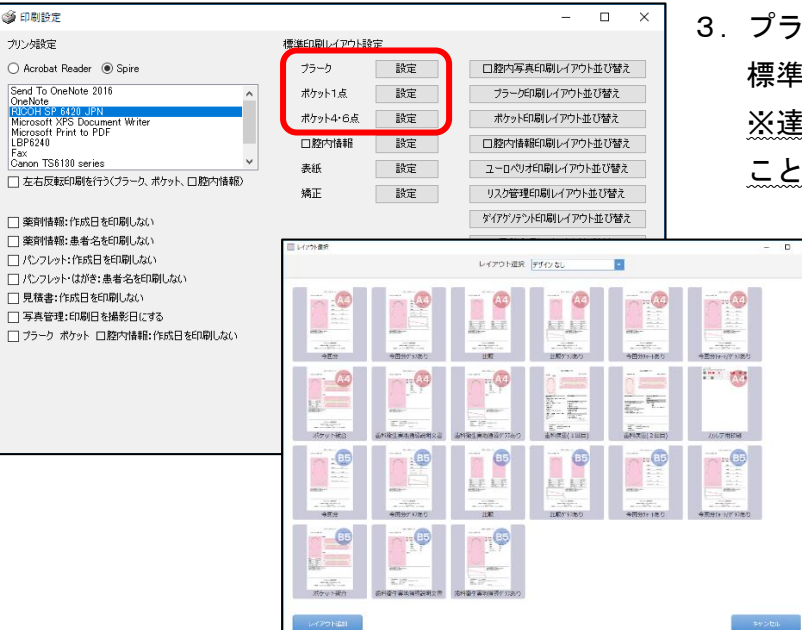

|                |                            | 各種設定       |         | × |
|----------------|----------------------------|------------|---------|---|
| 基本 データ マスタ その他 |                            |            |         |   |
| 基本設定           | and the state of the state | ポケット管理項目設定 | 患者インボート |   |
| 印刷設定           | 写真管理設定                     | ポケット比較     | 医院情報    |   |
| 画面設定           | NOVE ALLOCE                | Pamath定    | 担当者情報   |   |
|                | 動画設定                       |            |         |   |
| ライセンス登録        | 自動取込設定                     |            |         |   |
| ライセンス延長登録      | 画像編集設定                     |            |         |   |
| ステータス表示        | その他設定                      |            |         |   |
|                |                            |            |         |   |
|                |                            |            |         |   |
|                |                            |            |         |   |
|                |                            |            |         |   |
|                |                            |            |         |   |
|                |                            |            |         |   |
|                |                            |            |         |   |
|                |                            |            |         |   |
|                |                            |            |         |   |
|                |                            |            |         |   |
|                |                            |            |         |   |
|                |                            |            |         |   |

写直管理設

変更

アイテム (通常は100に設定してください) (この数字を超えると大きなサムネイルの表示を行いません)

jpg,png,bmp,pdf,mp4,mpg,wmv,pptx,ppt,xls,xlsx,c

□ 回転・反転時画像の選択状態を維持する

○ 画像編集を聞く ④ ソースアプリを聞く

─ 写真を取り込んだ後削除する

✓ 画像の高速表示を行う

連作用を保存用とする

結束服後で主知

#KNOU カルテ番号 #XMEII 患者名 FII フリガナ 1文字 FAI フリガナ 1文字 FAI フリガナ XNOVE カルテ番号を所行 XNOVE カルテ番号を所行 XNOVE カルテ番号で行け XNOVE カルテ番号で行け

保存

デジタルカメラフォルダ

取込拡張子

写真計座

Twain機器

エクスポートルール 合成時背暴色

全て表示ボタン

サムネイル制限者

谨护状態

ソースの削除

ダブルクリック時

高速表示

mk/27

(画像種別) 写真

3:2 0 4:3

変更

5 ~ 年間

4. 写真管理設定をクリックして下さい。

5. 画像の高速表示を行うにチェックを入れ、保存 をクリックして下さい。 5の設定は達人プラスがインストールされて いる全てのコンピュータに行って下さい。

以前より達人プラスをお使いの医院様は下記の操作を、達人プラスの親機で行って下さい。 達人プラスのデータ量により時間がかかる場合がございます。

ャンセル

| A R Land                                                                                                    |                                                                            | 各種設定            |                |              |        | *          |
|----------------------------------------------------------------------------------------------------|----------------------------------------------------------------------------|-----------------|----------------|--------------|--------|------------|
| 12.2.1970 ene                                                                                                    | politica da la c                                                           |                 |                |              |        |            |
| 7-92-74974                                                                                                    | PUBREDISKA-F                                                               |                 |                |              |        |            |
| DODE/1007074832                                                                                                    | aller to all the second                                                    |                 |                |              |        |            |
| soveratek                                                                                                    | Elistration into                                                           |                 |                |              |        |            |
| 5-90018-P                                                                                                    |                                                                            |                 |                |              |        |            |
|                                                                                                    |                                                                            |                 |                |              |        |            |
|                                                                                                    |                                                                            |                 |                |              |        |            |
|                                                                                                    |                                                                            |                 |                |              |        |            |
|                                                                                                    |                                                                            |                 |                |              |        |            |
|                                                                                                    |                                                                            |                 | 画像Indo         | いの作成を行       | います    |            |
|                                                                                                    |                                                                            |                 |                | ペリント トリングロイコ | C19-2  | 3+ h++     |
|                                                                                                    |                                                                            |                 | この現代Fla        | は回いいいる       | 아니큐리노/ | 1,00,722,8 |
|                                                                                                    |                                                                            |                 |                |              |        |            |
|                                                                                                    |                                                                            |                 |                |              |        |            |
|                                                                                                    |                                                                            |                 | (m             |              |        |            |
|                                                                                                    |                                                                            |                 |                | OK           |        | キャンセノ      |
|                                                                                                    |                                                                            |                 |                |              | _      |            |
|                                                                                                    |                                                                            |                 |                |              |        |            |
|                                                                                                    |                                                                            |                 |                |              |        |            |
| 54 7-7 728 2018                                                                                                    |                                                                            | 各種設定            |                |              | - 0    | ×          |
| 5本 データ マスタ その地<br>データユーテイリティ                                                                                                    | P0曲版0152ボート                                                                | 各種設定            |                |              |        | ×          |
| 5<br>5年 データ マス3 その他<br>データユーティリティ<br>タックドド(も)フィン)設定                                                                                                    | PCは5冊が立たスポート<br>PCは5冊が立たスポート                                               | 各種設定            |                |              | - 0    | ×          |
| 8<br>新生、データ マスタ その他<br>データスーティウティ<br>タウヤドルウアン/設定<br>ウグロドルウアング                                                                                                    |                                                                            | 各種設定            |                |              | - 0    | ×          |
| 8<br>転車 「データ」マスタ その他<br>データスーティクティ<br>クジウドトシンティク技術<br>クジウドトシンティク<br>データエンドート                                                                                                    | PC製造な立えポート<br>「C製造なシスポート<br>面積140×月15兆                                     | 各種設定            |                |              | - 0    | ×          |
| 8<br>基本 データ マスタ その後<br>データユーライライ<br>クタンドトゥフィン<br>データエンド・ト<br>ビグオスリイトト                                                                                                    | <ul> <li>P(装定の2008~ト)</li> <li>P(装定の2008~ト)</li> <li>B(数点の目1505</li> </ul> | 各種設定            |                |              | - 0    | x          |
| ま<br>デーシューラ・ペラ・4<br>デーシューラ・ペラ・4<br>ジンド・トラン・パート<br>ビグオエンパート                                                                                                    | PC装定ななスポート     PC装定ななスポート     TC装定なくオート     通信ときの同じまで                      | 各種設定            |                |              | - 0    | x          |
| 8<br>第一 データーマスタ その他<br>デーシューラペライ<br>クタンド・657ッパ形定<br>クタンド・6<br>グランド・6<br>グラスンパート                                                                                                    | PR設施行な及れート<br>PR設施が入れート<br>画成が必可用なの                                        | 各種段定            |                |              | - 0    | ×          |
| A<br>まま、データ マスタ その後<br>デーシューライタイ<br>シジンド・505ッパ目度<br>シジンド・505ッパート<br>ビザオエルドート                                                                                                    | PC装置が2028-1<br>PC装置が208-1<br>画表はdomp15家                                    | 各種段定            |                |              | - 0    | ×          |
| ■<br>第一 7-9 1733 その種<br>第一 22 - 545 54<br>57011-0577 月また<br>57011-0577<br>第一 22 パート<br>でグオエル(ート                                                                                                    | PC装置作立24F-1<br>PC装置かどメポート<br>画像Adva用Sat                                    | 各種設定            |                |              | - 0    | ×          |
| 5<br>ま、データ 730 その後<br>データユーテイジャ<br>グジサドックシング<br>データエッチィ<br>クジサドックシス<br>データエッイトト<br>でダエンイトト                                                                                                    | / 43年度/1221年-1-<br>/ 73日度が2月一-5<br>編成3かか月19日<br>-                          | 各種設定            |                |              | - 0    |            |
|                                                                                                    | べ会変に2.2.8-→<br>に合変だ2.5-→<br>居内36年で3.5-→<br>日本                              | 各種設定            |                |              | - 0    |            |
| 8<br>第一 ラーク マスカ 2 400年<br>第一 シュータムラメ<br>グラクトレックション<br>クラクトレックション<br>デーションパート<br>ビザクロノート                                                                                                    | 代容変化22月                                                                    | 各種設定            | ×<br>A,¢       |              | - 0    | X          |
| 8<br>第 - ラータ 1730 200世<br>第 - ラニタ 4739 -<br>9997(4072)7世<br>9997(4072)7世<br>9997(4072)7世<br>アーションパート<br>でサエルドート                                                                                                    | P(装置(22)8→<br>P(装置(22)8→<br>P(支置(2))8→<br>服務) (x)月165                      | 各種設定            | JL¢            |              | - 0    | ×          |
| 8<br>第一元子 5-35 その後<br>第一元子 5-35<br>9929105777時度<br>9929105777時度<br>992910577<br>第一元元パート<br>ですついトト                                                                                                    | 「15日前に2016-)<br>「15日前に2016-)<br>「15日前の日本」                                  | 各種脱花            | ■<br>用止<br>05  |              | - 0    |            |
| 8<br>第一 5 - 7 730 その他<br>第一 5 2 - 5 4 5 4<br>5 - 7 1 - 5 2 - 5 4 5 4<br>5 - 7 1 - 5 7 5 2 5 4<br>5 - 7 2 5 1 - 5 4<br>5 - 7 2 5 1 - 5 - 5 - 5 - 5 - 5 - 5 - 5 - 5 - 5 | K装電(1228-)<br>K装電(5/24-)<br>開始(6-用)K                                       | 8592<br>Andy270 | A<br>ALA<br>CO |              | - 0    |            |
| 8<br>第 - テータ マンタ 200m<br>第 - テロックタイ<br>900/10/27/8月第<br>902/10/27/8月<br>902/10/27/8月<br>97-52/4トト<br>でグイロメトト                                                                                                    | 「内容能位253月-→<br>「内容能位25月-→<br>能行366月7月-→<br>能行366月7月                        | 各種級定<br>幕府感少元70 | ×<br>RA        |              | - 0    |            |
| 8<br>第一子-5 738 その他<br>デーショイクタイ<br>5927105777後年<br>592710577<br>デーシスパトト<br>で学生DJトト                                                                                                    | べ会軍に20月-→<br>に設定り(北-→<br>国内)(小市)(K)                                        | 各種設定            | T.k.           |              | - 0    |            |
| 8<br>東 → 333 20世<br>→ 7→3 733 20世<br>→ 7→3 733<br>9091102707世<br>9091102707<br>→ 353/1→1<br>でオコル(-ト                                                                                                    | 「法律能力之下→<br>「法律能力之下→<br>副務326月19日                                          | 名佳沢工            | A.             |              | - 0    |            |

データタブを開き画像 Index 再作成をクリック して下さい。メッセージを確認しのとをクリック して下さい。

再作成が完了しましたのメッセージは OK を クリックして下さい。

# 達人プラス touch の端末設定

1. App Store または play ストアより 達人プラス touch をインストールして下さい。 ※達人プラス touch で検索を行うか下記 QR コ ードよりダウンロード先へ移動して下さい。

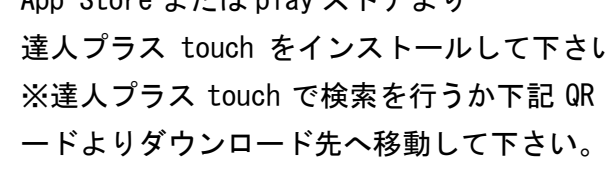

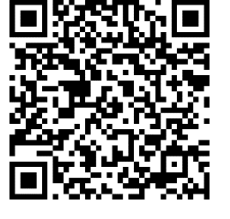

Android用

2. インストール後、達人プラス親機のネットワー クヘ接続し、達人プラス touch を起動して下さ い。

3. 設定を選択して下さい。

※同一ネットワーク内に達人プラスの親機が存在 する必要があります。

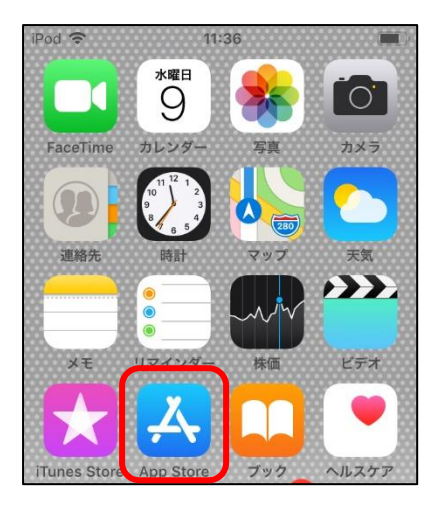

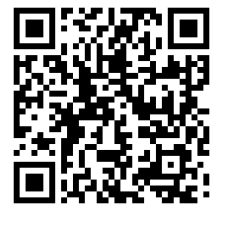

i0S 用

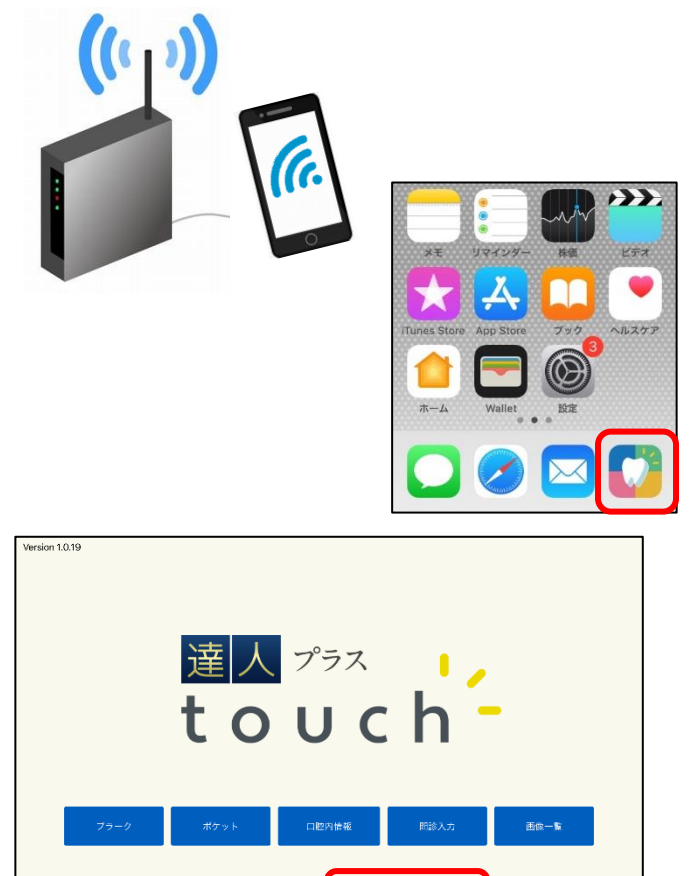

達人プラス 6.52 以降で口腔内情報が使えます。

|                  |                                                                          | <b>17:16</b><br>設定                                                                                                    |                                                                                                    |                                  | 4.親<br>■ ※親機                                                                                                    | 機の IP アドレスを人力して下さ<br>の達人プラス各種設定より、ス・                             | い。<br>テータス表示 |
|------------------|--------------------------------------------------------------------------|----------------------------------------------------------------------------------------------------|----------------------------------------------------------------------------------------------------|----------------------------------|----------------------------------------------------------------------------------------------------|------------------------------------------------------------------|--------------|
|                  | 9-Л -IP       1001001001       10172       tpm       システム情報       論理解像度: | -                                                                                                    | 721                                                                                                    |                                  | を開い<br>ります                                                                                                    | て頂くと親機の IP アドレスが<br>。                                            | 記載されてお       |
|                  | TOPA                                                                     | ţ                                                                                                    | 呆存                                                                                                    |                                  |                                                                                                    |                                                                  |              |
| ALUTSA<br>ALUTSA |                                                                          |                                                                                                    |                                                                                                    |                                  |                                                                                                    |                                                                  |              |
|                  |                                                                          | 25                                                                                                    |                                                                                                    | 各社会定                             | - 0                                                                                                    |                                                                  |              |
| . 1999032        |                                                                          | ●1 7-9 226 FOR                                                                                                    |                                                                                                    | No. (Service Proc                | 44000                                                                                                    |                                                                  |              |
|                  |                                                                          | ENICE .                                                                                                    | The second second                                                                                                    |                                  | 22° 0° 1, 2° 15                                                                                                    |                                                                  |              |
|                  |                                                                          |                                                                                                    | 751-214051802<br>TentetRoz                                                                                                    | 4057 単位の目的に                      | 医次外器                                                                                                    |                                                                  |              |
|                  |                                                                          | THE                                                                                                    | 75:0:409:1000<br>万(1合理1000<br>水学研究)を                                                                                                    | 400 million<br>約51時候<br>Facilion | 医2014年<br>会出版14月                                                                                                    |                                                                  |              |
|                  |                                                                          | THE SE                                                                                                    | 751 21 40 91 102<br>7 11 10 102<br>102 102<br>102 102                                                                                                    | Aby the                          | 医次//#<br>法当时 #                                                                                                    |                                                                  |              |
|                  |                                                                          | 20055                                                                                                    | 7:: 2: 40 (10):<br>7: 2: 40 (2): 10: 2<br>% (2): 10: 2<br>(2): 2: 2<br>(2): 2<br>(2): 2<br>(2): 2<br>(2                                                                                                    | Ally the                         |                                                                                                    | ×                                                                |              |
|                  |                                                                          | District<br>Sciences<br>Sciences<br>Sciences                                                                                                    | 75: 2:40 x 10 x<br>7: mint 10 x<br>10 int 10 x<br>10 int 2: 10 x<br>10 int 2: 10 x<br>10 int 2: 10 x<br>10 x<br>10 x<br>10 x<br>10 x<br>10 x<br>10 x<br>10 x                                                                                                    | Abstick                          | ■1010年<br>■1011日<br>■1011日日<br>■1011日日<br>■1 | ×                                                                |              |
|                  |                                                                          | artookaa<br>artookaa<br>tor kust                                                                                                    | 75 Prioritic<br>Trinitics<br>Notestics<br>Definition<br>Definition<br>Definition<br>Contesting<br>Contesting                                                                                                    | NO ECREDIA<br>NO ERECT           | また<br>2551년<br>257-92表示<br>プロダクトID                                                                                                    | ×.                                                               |              |
|                  |                                                                          | 10050<br>240050<br>2500000<br>270050<br>270050                                                                                                    | 2019 A Diving<br>Trivietto<br>Martine<br>GANDOR<br>DANDOR<br>TRAILDOR                                                                                                    | nite                             | またいほ                                                                                                    | ×<br>年間/w/                                                       |              |
|                  |                                                                          | TERCE<br>STERLER<br>Sterler<br>To Suit                                                                                                    | 22 24 00 - BC                                                                                                    | 10) EDEREC                       | <ul> <li>またいほ</li> <li>セラサイル</li> <li>ユテータス表示</li> <li>プロダクトID</li> <li>契約対状態</li> <li>有力規制限</li> </ul>                                                                                                    | ×<br>「<br>年間パック<br>2023/05/31                                    |              |
|                  |                                                                          | 1100:<br>340:220<br>19 226                                                                                                    | 22 Proju Ego<br>Trivetto<br>Notation<br>Notation<br>Database<br>Database<br>Contation<br>Contation<br>Contatio | 10 TOURIEL                       | また300<br>2015年1日<br>2015年1日<br>2015年11日<br>2015年11日<br>2015年11月<br>2015年11月<br>2015年11月<br>2015年11月<br>2015年11月<br>2015年11月<br>2015年11月<br>2015年             | ×<br>(年間パック)<br>2023/05/31<br>C4Narcohm¥DCF¥                     |              |
|                  |                                                                          | 1990-<br>310-100<br>310-1000 | 22 24 03 26                                                                                                    | 10 TOURIEL                       | またい#<br>またり#<br>ご ステータス表示<br>プロダクトID<br>契約対状態<br>有効角明限<br>DCFフォルダ<br>IPアドレス                                                                                                    | ×<br>年間/(少)<br>2023/05/31<br>C4Narcohm¥DCF¥<br>192.168.1.105     |              |
|                  |                                                                          | IBe<br>strate<br>in state<br>in state                                                                                                    | 22 24 03 26                                                                                                    | 0) to see                        | <ul> <li>X504</li> <li>255414</li> <li>ブロダクトID<br/>契約状態</li> <li>有効期限</li> <li>DCFフォルダ</li> <li>IPアドレス</li> </ul>                                                                                                    | ×<br>「<br>年間パック<br>2022/05/31<br>CV#Narcohm#DCF¥<br>192.1681.105 |              |

| iPod 奈 | 17:16<br>設定      | , |
|--------|------------------|---|
|        |                  |   |
|        | tpm              |   |
|        | システム情報<br>論理解像度: |   |
|        | TOPへ保存           |   |

5. テストを選択し、画面右上に成功の表示が出ま したら保存を選択して下さい。

<u>操作方法につきましては</u> <u>操作マニュアルをご参照ください。</u>